Step 1

Download

start file

# Guided Project 4-3

Clemenson Imaging analyzes expense reports from field representatives as well as patient and image data. To complete the worksheets, you format data as a table and build an advanced filter. You import a comma-separated text file (.csv) and use the Subtotal command. Finally, you display data in a PivotTable.

#### Skills Covered in This Project

- Format data as an Excel table.
- Build an Advanced Filter.
- Apply conditional formatting to filtered results.
- Sort data by multiple columns.

- Import a comma-separated text file.
- Use the Subtotal command.
- Export data via the Clipboard.
  - Create a PivotTable.

Alternate This image appears when a project instruction has changed to accommodate an update to Microsoft Office 365. If the instruction does not match your version of Office, try using the alternate instruction instead.

**IMPORTANT:** Download the resource file(s) needed for this project from the **Resources** link. Be sure to extract the file after downloading the resource(s) zipped folder. Please visit **SIMnet Instant Help** for step-by-step instructions.

- 1. Open the ClemensonImaging-04 start file. Click the **Enable Editing** button. The file will be renamed automatically to include your name. Change the **project file** name if directed to do so by your instructor.
- 2. Copy the Past& Projected sheet before the Criteria sheet and name the copied sheet Adv Filter.
- 3. Create and format an Excel table.
  - a. Select cells A4:E60 on the Adv Filter sheet.
  - b. Click the Quick Analysis tool and choose Tables.
  - c. Click **Table**.
- 4. Apply a table style.
  - a. Click cell A5 in the table.
  - b. Click the More button [Table Tools Design tab, Table Styles group].
  - c. Select White, Table Style Medium 15.

# Alternate Select Table Style Medium 15.

- 5. Create an output range for an Advanced Filter.
  - a. Select cells A4:E4 and copy and paste them to cell G4.
  - b. Type Extract Range in cell G3 and set the font to Cambria 16 pt.
  - c. Adjust column widths to show the labels.
- 6. Create an Advanced Filter.
  - a. Click the Criteria sheet tab.
  - b. Type >12/31/16 in cell A3 to find records after 2016.
  - c. Type mri in cell B3.
  - d. Type >12/31/14 in cell A4 to find records after 2014.
  - e. Type **ct scan** in cell **B4**. This criteria will find records dated

| A |              | B       | С            | D           | E                 |  |
|---|--------------|---------|--------------|-------------|-------------------|--|
| 1 | Criteria Rar | nge     |              |             |                   |  |
| 2 | Month        | Image   | Patients     | Total Hours | # of<br>Employees |  |
| 3 | >12/31/16    | mri     | I the street |             |                   |  |
| 4 | >12/31/14    | ct scan |              |             |                   |  |

4-90 Criteria for Advanced Filter

2017 or later for MRIs and records for CT scans after 2014 (Figure 4-90).

- f. Click cell A5 on the Adv Filter sheet.
- g. Click the **Advanced** button [Data tab, Sort & Filter group].
- h. Select the Copy to another location radio button.
- i. Verify that the List range is cells A4:E60. If the range is incorrect, click and drag to select the range including the header row.
- Click the **Criteria range** box and select cells **A2:B4** on the **Criteria** sheet. j.
- k. Click the Copy to box and select cells G4:K4 on Adv Filter sheet.
- I. Click **OK** in the Advanced Filter dialog box.

Alternate In some versions of Office, the above instructions to create an Advanced Filter may not work. If you experience this issue, complete instructions 6. a-e as listed below, then continue with instruction **6.f-l** above.

- 6. Create an Advanced Filter.
  - a. Click the Criteria sheet tab.
  - b. Type >Dec 2016 in cell A3 to find records after 2016.
  - c. Type **mri** in cell B3.
  - d. Type >Dec 2014 in cell A4 to find records after 2014.
  - e. Type ct scan in cell B4. This criteria will find records dated 2017 or later for MRIs and records for CT scans after 2014.
- 7. Sort data in the output range.
  - a. Right-click cell H5, choose Sort, and select Sort A to Z.
  - b. Right-click cell G5, choose Sort, and select Sort Oldest to Newest. This sorts the results by date, earliest date first.
- 8. Apply conditional formatting and borders.
  - a. Select cells 15:114.
  - b. Click the Conditional Formatting button [Home tab, Styles group].
  - c. Choose Highlight Cells Rules and Greater Than.
  - d. Type 750 and choose Green Fill with Dark Green Text.
  - e. Click OK.
  - f. Select cells G5:K14 and apply All Borders (Figure 4-91).
  - g. Press Ctrl+Home.
- 9. Import a comma-separated values text file.
  - a. Click the **Expense Info** sheet tab.
  - b. Select cell A5.

Extract Range #of Month Patients Total Hours Employees Image Apr 2015 CT Scan 1000 1800 5 3 Aug 2015 CT Scan 500 2400 2 500 Dec 2015 CT Scan 2400 Apr 2016 CT Scan 500 2400 3 3 Aug 2016 CT Scan 750 2400 Dec 2016 CT Scan 500 1800 4 3 Jan 2017 MRI 1000 1800 2 Apr 2017 CT Scan 750 2400 May 2017 MRI 750 4 3000 Aug 2017 CT Scan 500 2400 3

## 4-91 · Advanced · Filter · results

- Download Resources
- c. Click the **From Text/CSV** button [Data tab, Get &Transform Data group].
- d. Find and select the ClemensonImaging-04.csv file, downloaded from the Resources link, in the Import Data window.
- e. Click Import.
- f. In the Get Data Editor, click the **Load** arrow and select **Load To**...

- g. Select Existing worksheet. Verify that cell A5 displays as the destination (Figure 4-92).
- h. Click OK to import the data.
- Cut and paste the labels in row 4 i. to replace the labels in row 5. Delete row 4 to move the table up one row.
- i. Select cell A4 and click the Convert to Range button [Table Design tab, Tools group].
- k. Click **OK** to remove the query definition.
- I. Select columns A:D and size each column to 12.11 (90 pixels) wide.
- m. Deselect the columns.
- Alternate 9. Import a comma
  - separated values text file.
  - a. Click the **Expense** Info sheet tab.
  - b. Select cell A5.

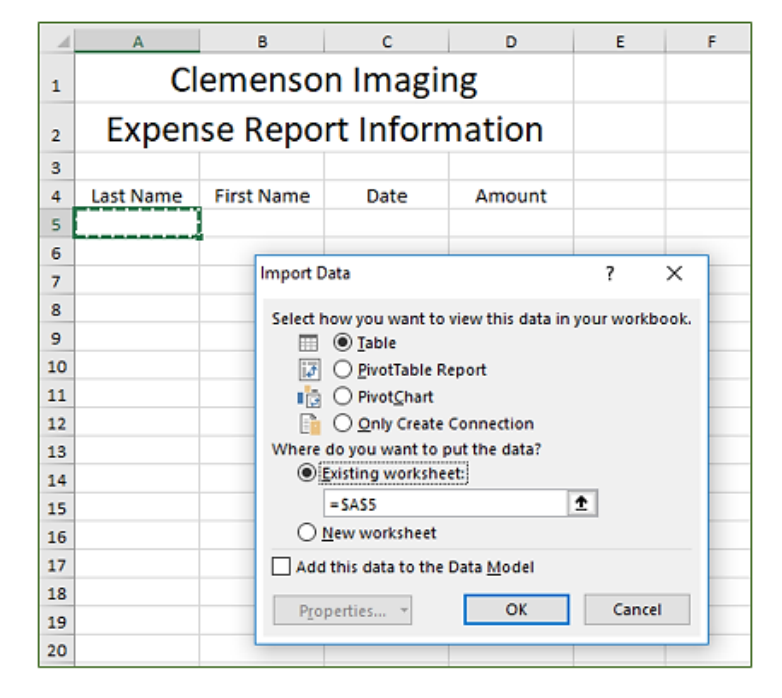

### 4-92·Import·Data·dialog·box·for·CSV·file

- c. Click the **From Text** button [Data tab, Get External Data group].
- d. Find and select the **ClemensonImaging-04.csv** file (downloaded from the **Resources** link) in the Import Text File window.
- e. Click Import.
- f. Select the **Delimited** button in the first Wizard window and click **Next**.
- g. Deselect the **Tab** box and select the **Comma** box.
- h. Click Next.
- Click the date column in the **Data** preview area in the third Wizard window. i
- Click the **Date** radio button in the **Column data format** group. Click **Finish**. i.
- k. Deselect the Add this data to the Data Model box in the Import Data dialog box, and click OK.
- Ι. Select columns A:D and size each column to 12.11 (90 pixels) wide.
- m. Deselect the columns.
- 10. Use the Subtotal command.
  - a. Close the Queries & Connections pane and click cell A5.
  - b. Click the **Sort A to Z** button [Data tab, Sort & Filter group] to sort by last name.
  - c. Click the Subtotal button [Data tab, Outline group].
  - d. Verify that Last Name is selected for At each change in.
  - e. Click the **Use function** arrow and choose **Average**.
  - f. Check the **Amount** box in the Add subtotal to area.
  - g. Click OK.
  - h. Format the values in column **D** as **Currency** with zero decimal places.

Download Resources

- 11. Collapse outline groups.
  - a. Click the collapse symbol (-) for Allen in row 8.
  - b. Click the collapse symbol (-) for McAllister (Figure 4-93).
- 12. Create a PivotTable.
  - a. Click the **Past&Projected** sheet tab.
  - b. Select cells A4:E60.
  - c. Click the **Quick Analysis** tool and choose **Tables**.
  - d. Point to each PivotTable option to see the Live Preview.
  - e. Choose the option that shows a sum of the employees, the total hours, and the patients (Figure 4-94).
  - f. Rename the sheet **PivotTable**.
  - g. Drag the **Month** field in the Rows area in the PivotTable Fields pane out of the pane and into the worksheet.
- 13. Format a PivotTable.
  - a. Click cell **C4**.
  - b. Click the **Field Settings** button [PivotTable Tools Analyze tab, Active Field group].
  - c. Click Number Format.
  - d. Choose **Number** as the Category.
  - e. Select the **Use 1000** Separator (,) box and set zero decimal places.
  - f. Click **OK** to close each dialog box.
  - g. Apply the same number format for the "Sum of Patients" field.
  - h. Click the More button [PivotTable Tools Design tab, PivotTable Styles group].

B C D 3 4 Last Name First Name Date Amount + 8 Allen Average \$692 1/1/2016 \$635 9 Bashir Atef 10 Bashir Atef 2/1/2016 \$575 11 Bashir Atef 3/1/2016 \$655 12 Bashir Atef 4/1/2016 \$655 13 Bashir Atef 5/1/2016 \$655 14 Bashir Atef 6/1/2016 \$655 15 Bashir Average \$638 Elizabeth 1/1/2016 16 Gabrys \$555 17 Gabrys Elizabeth 2/1/2016 \$635 18 Gabrys Elizabeth 3/1/2016 \$765 19 Gabrys Elizabeth 4/1/2016 \$765 20 Gabrys Elizabeth 5/1/2016 \$765 Elizabeth 21 Gabrys 6/1/2016 \$765 22 \$708 **Gabrys** Average 1/1/2016 23 Gomez Paola \$845 24 Gomez Paola 2/1/2016 \$435 25 Gomez Paola 3/1/2016 \$535 26 Gomez Paola \$535 4/1/2016 27 Gomez Paola 5/1/2016 \$535 6/1/2016 28 Gomez Paola \$535 -29 Gomez Average \$570 + 36 McAllister Average \$586 37 Grand Average \$633

#### 4-93 Subtotals added and outline collapsed for two groups

| 4  | A        | 8               | C         | D            | E               | F          | G          | н             | 1          | J   |
|----|----------|-----------------|-----------|--------------|-----------------|------------|------------|---------------|------------|-----|
| 40 | Dec 2015 | CT Scan         | 500       | 2400         | 2               |            |            |               |            |     |
| 41 | Jan 2016 | MRI             | 750       | 3000         | 3               |            |            |               |            |     |
| 42 | Feb 2016 | Ultrasonography | 750       | 3000         | 4               |            |            |               |            | 1   |
| 43 | Mar 2016 | Angiography     | 1000      | 3000         | 3               | A          |            | 1.1           |            |     |
| 44 | Apr 2016 | CT Scan         | 500       | 2400         | 3               |            |            |               |            |     |
| 45 | May 2016 | MRI             | 750       | 2400         | 2               |            |            |               |            | -   |
| 46 | Jun 2016 | Ultrasonography | Row Lab   | els 🔻        | Sum of # of En  | ployees    | Sum of To  | tal Hours Sur | n of Patie | nts |
| 47 | Jul 2016 | Angiography     | 1 Angio   | graphy       |                 | 43         |            | 35400         | 11         | 250 |
| 48 | Aug 2016 | CT Scan         | B CT Sca  | n            |                 | 44         |            | 30000         | 93         | 250 |
| 49 | Sep 2016 | MRI             | 1 MRI     |              |                 | 49         | L          | 35400         | 11         | 250 |
| 50 | Oct 2016 | Ultrasonography | @ Ultras  | onography    |                 | 50         | 1          | 36600         | 12         | 250 |
| 51 | Nov 2016 | Angiography     | orand I   | rai          |                 | 180        |            | 137400        | 44         | 000 |
| 52 | Dec 2016 | CT Scan         | 6003      | 1000         | 4               |            |            |               |            |     |
| 53 | Jan 2017 | MRI             | Formatti  | ng Cha       | rts Totals      | Tables     | Sparkline  | BS .          |            |     |
| 54 | Feb 2017 | Ultrasonography |           |              |                 |            |            |               |            |     |
| 55 | Mar 2017 | Angiography     |           | [House       | 1000            | (TRI)      | [100]      |               |            |     |
| 56 | Apr 2017 | CT Scan         |           | ?            | 2               | 113        | <b>.</b> ? | 12            |            |     |
| 57 | May 2017 | MRI             | Table     | PivotTab     | le PivotTable F | ivotTable  | PivotTable | More          |            |     |
| 58 | Jun 2017 | Ultrasonography |           |              |                 |            |            |               |            |     |
| 59 | Jul 2017 | Angiography     | Tabler ha | a unu rash i | liter and room  | steb seine |            |               |            | -   |
| 60 | Aug 2017 | CT Scan         | ables ne  | p you son, i | inter, and summ | ange data. |            |               |            | -   |
| 61 |          |                 |           |              |                 |            |            |               |            | 1   |
| 62 |          |                 |           |              |                 |            |            |               |            |     |

4-94 Suggested PivotTable choices from the Quick Analysis tool

- i. Select Dark Gray, Pivot Style Dark 9.
- Alternate Select Pivot Style Dark 9.

- j. Select the Banded Rows box [PivotTable Tools Design tab, PivotTable Styles Options group].
- k. Select the Banded Columns box (Figure 4-95).
- 14. Create and format a *PivotChart*.
  - a. Click the **PivotChart** button [PivotTable Tools Analyze tab, Tools group].
  - b. Select **Bar** as the chart type and **Stacked Bar** as the subtype.
  - c. Click **OK**.
  - d. Position the chart object so that its top-left corner is at cell **A12**.

| 1 | A              |    | В           | С                  | D               |  |
|---|----------------|----|-------------|--------------------|-----------------|--|
| 1 |                |    |             |                    |                 |  |
| 2 |                |    |             |                    |                 |  |
| 3 | Row Labels     | ¥. | Sum of # of | Sum of Total Hours | Sum of Patients |  |
| 4 | Angiography    |    | 43          | 35,400             | 11,250          |  |
| 5 | CT Scan        |    | 44          | 30,000             | 9,250           |  |
| 6 | MRI            |    | 49          | 35,400             | 11,250          |  |
| 7 | Ultrasonograph | y  | 50          | 36,600             | 12,250          |  |
| 8 | Grand Total    |    | 186         | 137,400            | 44,000          |  |
| 0 |                |    |             |                    |                 |  |

4-95 PivotTable with new settings

- e. Drag the bottom-right selection handle to reach cell J30.
- f. Click the More button [PivotChart Tools Design tab, Chart Styles group] and choose Style 8.
- g. Click the **Change Colors** button [PivotChart Tools Design tab, Chart Styles group].
- h. Select the Monochromatic Palette 1 Blue-Gray gradient, dark to light in the Monochromatic group.

Alternate Select the Monochromatic Palette 1 in the Monochromatic group. Excel 2013 users, select Color 5 in the Monochromatic group.

i. Deselect the # of Employees box in the PivotChart Fields pane (Figure 4-96).

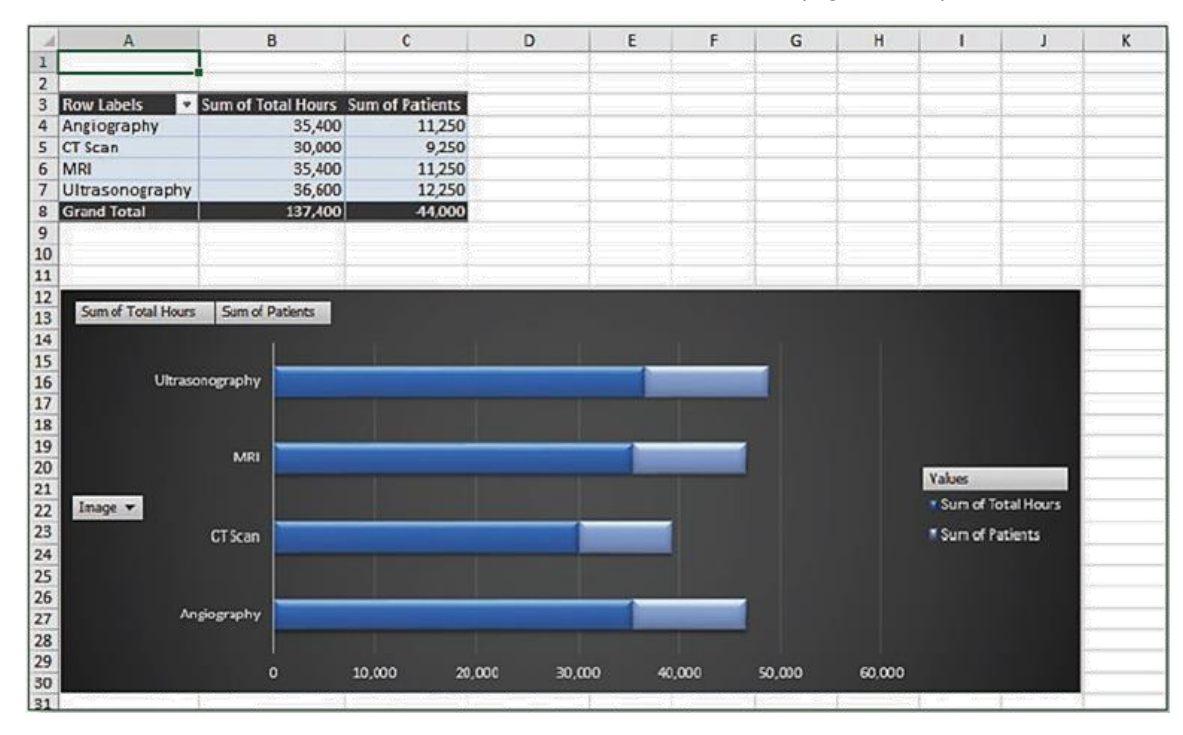

j. Click cell A1.

4-96 PivotChart object

- 15. Export data using the Clipboard.
  - a. Click the Adv Filter sheet tab.
  - b. Select cells G4:K14 and click the Copy button [Home tab, Clipboard group].
  - c. Open the ClemensonImaging-04 Word document downloaded from the Resources link.
  - d. Press Ctrl+End to position the insertion point.
  - e. Click the arrow with the Paste button [Home tab, Clipboard group] and choose Paste Special.
  - f. Select Microsoft Excel Worksheet Object in the Paste Special dialog box.
  - g. Select the **Paste link** radio button in the Paste Special dialog box and click **OK**.

**IMPORTANT:** If you receive an error message similar to **"Excel cannot obtain the data for the {00020830-0000-C000-00000000046} link."**, link.", make sure that you have extracted the **ClemensonImaging-04** Word document from the resources zip folder and open the workbook from the extracted folder, save your *Excel* workbook, and then try again.

- h. Click the Center button [Home tab, Paragraph group].
- i. Save the Word document as **[your initials] Excel 4-3** in your usual folder (Figure 4-97). **You will not** be uploading this file to SIMnet.
- j. Close Word.

16. Save and close the ClemensonImaging-04 Excel workbook.

#### Step 2: Upload & Save

- 17. Upload and save the ClemensonImaging-04 Excel workbook.
- Step 3: Grade my Project

18. Submit project for grading.

**Clemenson Imaging** 3454 Monroe Avenue South Green Bay, WI 54301

August 2, 2015

Here is data about CT Scan and MRI hours, filtered from our master list. Please review and let us know pur next steps.

| Monti   | Image      | Patients | Total Hours | #of<br>Employees |
|---------|------------|----------|-------------|------------------|
| Apr 203 | 15 CT Scan | 1000     | 1800        | 5                |
| Aug 203 | 15 CT Scan | 500      | 2400        | 3                |
| Dec 201 | 15 CT Scan | 500      | 2400        | 2                |
| Apr 203 | 16 CT Scan | 500      | 2400        | 3                |
| Aug 201 | 16 CT Scan | 750      | 2400        | 3                |
| Dec 201 | 16 CT Scan | 500      | 1800        | 4                |
| Apr 20  | 17 CT Scan | 750      | 2400        | 2                |
| Aug 201 | 17 CT Scan | 500      | 2400        | 3                |
| Jan 201 | 17 MRI     | 1000     | 1800        | 3                |
| May 202 | 17 MRI     | 750      | 3000        | 4                |

4-97 Word document with pasted Excel object

 Download
 c.
 Open the Cle

 Resources
 d.
 Press Ctrl+Enc

 Output
 Click the arrest